лостановление (crystic, survey) IIO.TY\*IKJ 6 ПОСТАНОВЛЕНИ€ 66 РА №0000000 по делу об административном правонарушении Kontes 44 TPENN 04 . 11 2010 Diecto F. MEPBOSPANGCK ИЕПС УВА Г. ПЕРВОВРАЛАСКА МА. С-М ПЕТРОВ А.Л. 4769 в соот 3ставии со статьями <u>29,7,20,9,29,10</u> Кланкса <u>Российской Федерации</u> об алиниистративных правонарушениях, риссмотрен лето об алиниистративном вравонарушении, установых, что тряждании(ка) социалия <u>ИВАНОВИЧ</u> <u>НОВАНОВИЧ</u> <u>НОВАНОВИЧ</u> <u>НОВАНОВИЧ</u> <u>НОВАНОВИЧ</u> <u>НОВАНОВИЧ</u> <u>НОВАНОВИЧ</u> <u>НОВАНОВИЧ</u> <u>НОВАНОВИЧ</u> <u>НОВАНОВИЧ</u> <u>НОВАНОВИЧ</u> <u>НОВАНОВИЧ</u> <u>НОВАНОВИ</u> <u>НОВАНОВИ</u> <u>НОВА</u> <u>НОВА</u> <u>Н</u><u>НОВА</u> <u>НОВА</u> <u>НОВА</u> <u>НОВА</u> <u>НОВА</u> <u>НОВА</u> <u>НОВА</u> работазопиній(ая) / служанний(ая) 000 "ПРОГРЕСС" парушил требовании п.н. 10-2. ПЛД РФ, то есть соверших(а) административное правонарушение, предусмотренное частью 2 статыцей) 129 Кодекса Российской Фелерании об административных правонарушениях, предусмятрикловией административную ответственность. На основании и клюжениюто и руководствунсь статьями 28.6. 29.9, 29.10 Кодекса Российской Фелерании об административных правонарушениях, поста и поста 1 (ПОСТАНОВИЛ: советственность). AMUMERTPATHABILAS UPABOHADYMEHUAS. JULTAIBAS XAPAKTEP IPABOHADYMEHUAS. JULTAIBAS XAPAKTEP IPABOHADYMEHUAS. OFFAELUS O COBFLUENCIAS PARTIE ATT SUBSTIALLIE ALLMUSCOPPATHABILAS IN ALL ULTPAR B PASTIET 100 (CTD) PUBLIC. 2 разъяснения права, срок и порядок обжаловании постановления по делу об административном правопарушении, предусмотренные ст. ст. 25.1, 30.1-3, Колекса Российской Федерации об административных правопарушениях, а также статьей 51 Конституции Российской Федерации, положение статата 32.2 Колекса Российской Федерации об административных правопарушениях, предусматринающие удляту штарафа не подыее 30 дней со для нетуяления постановления в закопную силу, и части 1 статы 20.25 Колекса Российской Федерации об административных правопарушениях, предусматривающие ответственность за неувлату административного играфа в установленный срок. Налищие события административного правонарушения и налначению административное наказание не оснариваю и Ваниов и становленных правонарушения и налначению с административное наказание не оснариваю РИС 40101810500000010010 В ГРКЦ БАНКА РОССИМПО СВЕРД. ОБЛ. KEK1881163000010000140 Ноформания о волучателе анграфа, необходимая в соотостствов с правиля заполнения расчетных документов на перечисление сумых адхонистративного инграфа, спераеция о пручения бланая алатежного документа, содержащего указанную информацию. ОКАТО 6548000000 ШТРАФ ГНБД Д 623112 MOCK. BOCCE 3KM TEPBOYPANSCK

При заполнении полей в платежном терминале рекомендуем пользоваться цифровыми подсказками, указывающими расположение необходимой информации в постановлении-квитанции ГИБДД

1 – код ОВД

2 – сумма штрафа

3 – ФИО нарушителя

- 4 дата рождения нарушителя
- 5 дата составления протокола
- (нарушения)
- 6 серия и номер протокола
- 7 штамп

При осуществлении платежа четко следуйте подсказкам, расположенным в верхней части экрана.

1. Для оплаты штрафов, наложенных уполномоченными должностными лицами УГИБДД Свердловской области, выберите в главном меню раздел «ГИБДД»

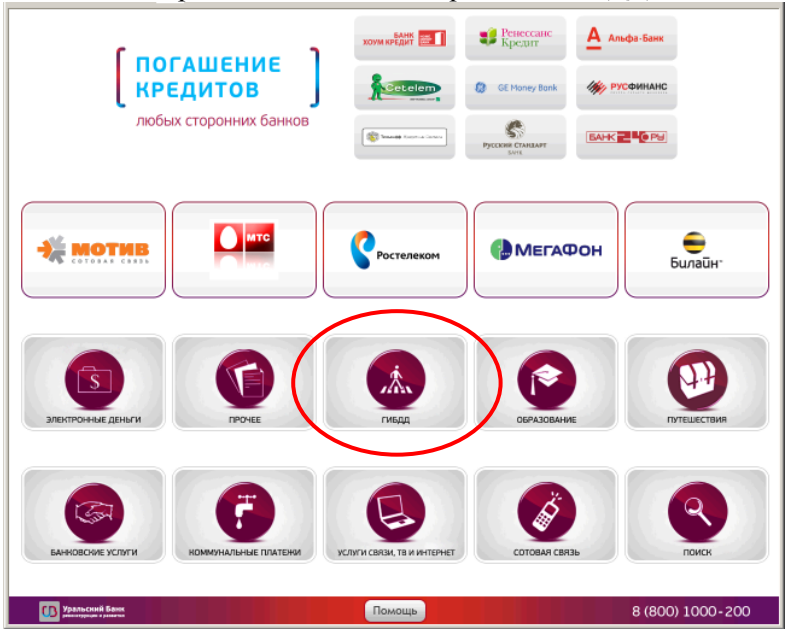

2. Выберите кнопку «ГИБДД Свердловской обл.»

| Уральский Банк<br>Рекиструкции и развития | 8 (800) 1000-200 |
|-------------------------------------------|------------------|
| ГИБДД Свердловской<br>обл.                |                  |
|                                           |                  |
|                                           | I CONCH          |
| О Меню О Помощь О Назад                   | Далее            |

3. Для оплаты выберите кнопку «Оплата штрафов»

| Уральский Банк<br>реконструкции и развития |               |         | 8 (800) 1000-200 |
|--------------------------------------------|---------------|---------|------------------|
| Оплата штрафов                             | Оплата пошлни |         |                  |
|                                            |               |         |                  |
|                                            |               |         |                  |
| O Меню                                     | Помощь        | С Назад | Далее            |

4. Введите код подразделения или укажите город

| Уральский Банк<br>реконструкции и развития             | 8 (800) 1000-200 |
|--------------------------------------------------------|------------------|
| УМВД РОССИИ по г Екатеринбург [9,92]<br>Оплата штрафов |                  |
|                                                        |                  |
| 🔍 ЕКАТЕРИНБУРГ                                         | 8                |
| 1 2 3 4 5 6 7 8 9 0                                    | - / (            |
| й ц у к е н г ш щ з                                    | ХЪ               |
| ФЫВАПРОЛД)                                             | жэ               |
| Я Ч С М И Т Ь Б Ю                                      |                  |
|                                                        |                  |
| Меню ? Помощь                                          |                  |

5. Введите Фамилию Имя Отчество нарушителя:

| Уральский Банк<br>реконструкции и развития                                                 | 8 (800) 1000-20 |
|--------------------------------------------------------------------------------------------|-----------------|
| УМВД РОССИИ по г Екатеринбург [                                                            | 9,92]           |
| Фамилия Имя Отчество                                                                       |                 |
| Взедите полностью ФАМИЛИЮ ИМЯ ОТЧЕСТВО плательщика и нажмите кнопи<br>ИВАНОВ ИВАН ИВАНОВИЧ | ky 'AANEE'      |
|                                                                                            |                 |
|                                                                                            |                 |
|                                                                                            |                 |
|                                                                                            |                 |
|                                                                                            |                 |
|                                                                                            |                 |
| ИЦУКЕНГ                                                                                    | ШЩЗХЪ           |
| ФЫВАПР                                                                                     | о л д ж э       |
|                                                                                            |                 |
| ячсмиг                                                                                     | ЬБЮ,.           |
| ячсмит                                                                                     | Ь БЮ,.          |
|                                                                                            | Ь БЮ,.          |
|                                                                                            | Ь БЮ,.          |

6. Укажите дату рождения нарушителя в формате ДД.ММ.ГГГГГ :

| Уральский Банк<br>реконструкция в развития                                                                                                    | 8 (800) 1000-200                 |
|----------------------------------------------------------------------------------------------------|----------------------------------|
| <b>УМВД РОССИИ по г Екатеринбург [9,92]</b><br>Дата рождения<br>Верите дату рождения (формат: ДД.ММ.ГГГГ) и нажмите кнопку "ДАЛЕЕ"<br>20.05.1980 | 1 2 3<br>4 5 6<br>7 8 9<br>× 0 ← |
| О Менко ? Помощь                                                                                                    | Назад Далее 🕥                    |

7. Укажите дату нарушения протокола в формате ДД.ММ.ГГГГГ:

| Уральский Банк<br>реконструкции к развития                                                                                                    | 8 (800) 1000-200                 |
|----------------------------------------------------------------------------------------------------|----------------------------------|
| УМВД РОССИИ по г Екатеринбург [9,92]           Дата нарушения ПДД           Ведите дату оформления протокола (формат: ДД.ИМ.ГГГГ) и нажините кнопку "ДАЛЕЕ"           [] 1.11.2013 | 1 2 3<br>4 5 6<br>7 8 9<br>× 0 ← |
| О Меню О Помощь                                                                                                    | 🔇 Назад Далее 📀                  |

8. Укажите серию и номер протокола правонарушения с буквенной частью и без пробелов:

| УМВД РОССИИ по г Екате                                                            | ринбург [9,92]                               |              |       |
|-----------------------------------------------------------------------------------|----------------------------------------------|--------------|-------|
| ч протокола правонарушения<br>Зведите номер протокола правонарушения (формат: 66) | үүхххххх, где Ү-буквы, X-цифр                | ы) и нажмите |       |
| нопку "ДАЛЕЕ"<br>66AB1234567                                                      | a stand to be have been to the and the stand |              |       |
|                                                                                   |                                              |              |       |
|                                                                                   |                                              |              |       |
|                                                                                   |                                              |              |       |
|                                                                                   |                                              |              |       |
| 1 2 3 4 5                                                                         | 6 7 8                                        | 9 0          | - / - |
| Й Ц У К Е                                                                         | нгш                                          | ЩЗ           | ХЪ    |
| ФЫВА                                                                              | ΠΡΟ                                          | лД           | жэ    |
| ячсм                                                                              | ИТЬ                                          | БЮ           |       |
|                                                                                   |                                              |              |       |
|                                                                                   |                                              |              |       |

## 9. Введите сумму штрафа:

| Уральский Банк<br>реконструкция в развития                                                                                                    | 8 (800) 1000-200                                |
|----------------------------------------------------------------------------------------------------|-------------------------------------------------|
| ОКОВАД РОССИИ по г Екатерии. Сума платежа Укланите куману к плате и накакинте ичопику "ДАЛЕР:<br>диникарания сумана операции 100.00 руб. БООО | iypr [9,92]<br>1 2 3<br>4 5 6<br>7 8 9<br>. 0 ← |
| О Меню О Помощь                                                                                                    | С Назад Далее Э                                 |

10. Введите номер контактного телефона плательщика. Указанный номер будет служить кодовой информацией при обращении в Банк и поможет связаться для уточнения параметров платежа:

| (онтактный номер телефона                                                                                                    | an ang a that a third for the      |
|----------------------------------------------------------------------------------------------------|------------------------------------|
| ведите номер телефона без "8".<br>Убязательно укажите свой контактный телефон.<br>жазанный номер будет служить Вашей кодовой информаць<br>вязаться с Вами для уточнения параметров платежа. | ней при обращении в Банк и поможет |
| (908)900-00-00                                                                                                    |                                    |
|                                                                                                    | 1 2 3                              |
|                                                                                                    | 4 5 6                              |
|                                                                                                    | 789                                |
|                                                                                                    | 🔁 🔘 🗲                              |
|                                                                                                    |                                    |

11. Внимательно проверьте введенные данные.

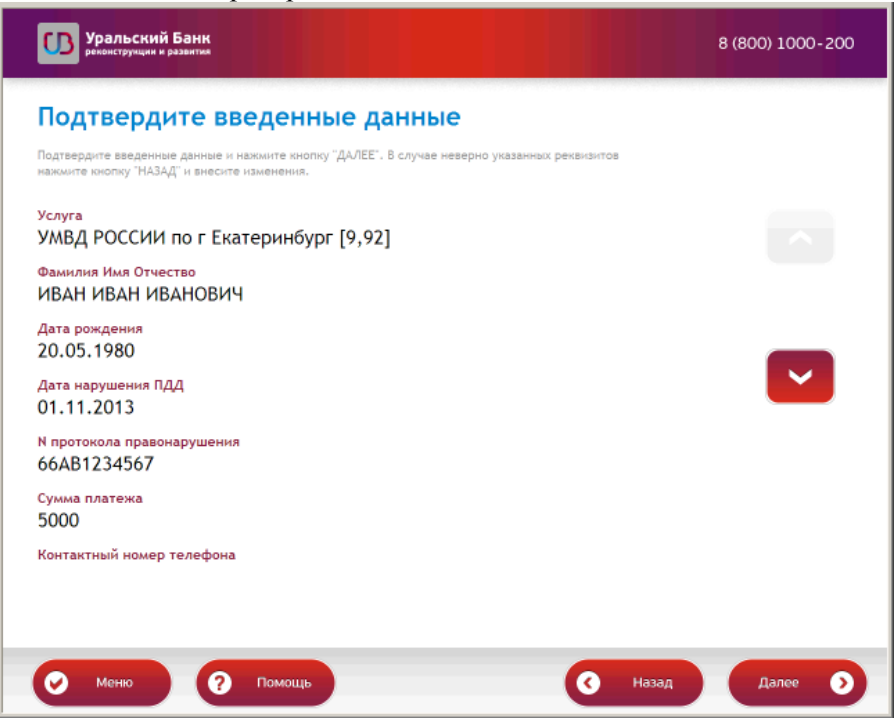

12. Внесите денежные средства по одной купюре в купюроприемник терминала и подтвердите совершение платежа нажатием кнопки «ДАЛЕЕ»:

| CONTRACTORS OF ADDRESS                                                                                | mmy                                                                                                    |                                                               |
|----------------------------------------------------------------------------------------------------|----------------------------------------------------------------------------------------------------|---------------------------------------------------------------|
| Внесение денежных сре;<br>рублей. Воспользоваться<br>считывания штрих-кода<br>"БАРКОДА" в правой част | асть производится отдельными купюрами номиналом от 10 до 5000<br>в суммой сдачи, указанной на чеке об оплате, можно путем<br>с помощью сканера терминала или ввода числового значения<br>и зирана терминала. Нажите киопку "ДАЛЕЕ" |                                                               |
| Минимальная сумма опер                                                                                | рации 100.00 руб.                                                                                                    | введите цифры штрих-кода для<br>активации квитанции со сдачей |
| Максимальная сумма опе<br>Сумма платежа                                                               | ерации 15000.00 руб.                                                                                                    |                                                               |
| 5020.00                                                                                               | РУБ.                                                                                                    |                                                               |
| Принятая сумма                                                                                        | -<br>2                                                                                                    |                                                               |
| 0                                                                                                    | РУБ.                                                                                                    |                                                               |
| Комиссия                                                                                              |                                                                                                    | 4 0                                                           |
| 20.00                                                                                                 | РУБ.                                                                                                    | 7 0 0                                                         |
| Остаток                                                                                               |                                                                                                    |                                                               |
| 0                                                                                                    | РУБ.                                                                                                    |                                                               |
| К зачислению                                                                                          |                                                                                                    |                                                               |
| 5000                                                                                                  | РУБ.                                                                                                    |                                                               |
| 5000                                                                                                  | РУБ.                                                                                                    |                                                               |
| 0<br>(зачислению                                                                                      | РУБ.                                                                                                    | × 0 ←                                                         |

1. Для оплаты штрафов, наложенных уполномоченными должностными лицами УГИБДД РФ (кроме Свердловской области), выберите в главном меню раздел «ГИБДД»

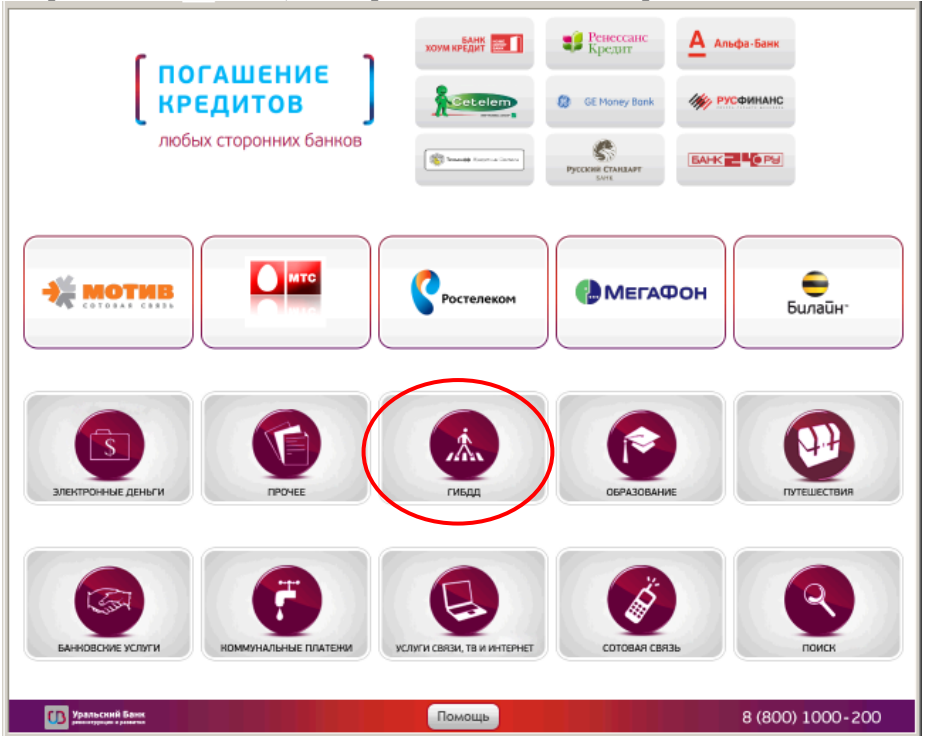

2. Выберите кнопку ГИБДД РФ ПС «Рапида»

| Уральский Банк<br>ревонструкции и развития         | 8 (800) 1000-200 |
|----------------------------------------------------|------------------|
| ГИБДД Свердловской<br>обл.<br>ГИБДД РФ ПС "Ралида" |                  |
|                                                    |                  |
| О Менко ? Помощь                                   | о Назад Далсо о  |

3. Введите ФАМИЛИЮ правонарушителя:

| Уральский Банк<br>ризиструпции и развития                                                  | 8 (800) 1000-200 |
|--------------------------------------------------------------------------------------------|------------------|
| ГИБДД РФ ПС "Рапида"                                                                       |                  |
| Фамилия плательщика<br>Введите ФАМИЛИЮ правонарушителя и нажмите кнопку "ДАЛЕЕ"<br>ИВАНОВА |                  |
|                                                                                            |                  |
|                                                                                            |                  |
| 1 2 3 4 5 6 7 8 4                                                                          |                  |
| йцукенгш                                                                                   | Щ 3 Х Ъ          |
| ФЫВАПРОЛ                                                                                   | ІДЖЭ             |
| Я Ч С М И Т Ь Е                                                                            | 6 Ю , .          |
| <u></u> ۲                                                                                  |                  |
|                                                                                            |                  |

4. Введите ИМЯ правонарушителя:

| <b>В</b> Уральский<br>реконструкция и | Банк                                |       | 8 (800) 1000-200 |
|---------------------------------------|-------------------------------------|-------|------------------|
| гибдд рф                              | ПС "Рапида"                         |       |                  |
| Имя плательщика                       | INTERNAL INVESTIGATION AND THE INC. |       |                  |
| АЛЕНА                                 | Amilian a managere reasony protect  |       |                  |
|                                       |                                     |       |                  |
|                                       |                                     |       |                  |
|                                       |                                     |       |                  |
| 1 2                                   | 3 4 5 6                             | 7 8 9 | 0 - / -          |
| ЙЦ                                    | УКЕН                                | гшш   | 3 Х Ъ            |
| Φ                                     | ЫВАП                                | РОЛ   | д ж э            |
| Я                                     | ЧСМИ                                | ТЬБ   | ю,               |
|                                       | <mark>َ</mark> ک                    |       |                  |
|                                       |                                     |       |                  |

5. Введите ОТЧЕСТВО правонарушителя:

| Уральский Банк<br>репонструкции и развитии                                        | 8 (800) 1000-200 |
|-----------------------------------------------------------------------------------|------------------|
| ГИБДД РФ ПС "Рапида"                                                              |                  |
| Отчество плательщика<br>Введите ОТЧЕСТВО правонарушителя и нажмите кнопку "ДАЛЕЕ" |                  |
| ИВАНОВНА                                                                          |                  |
|                                                                                   |                  |
| 1 2 3 4 5 6 7 8 9                                                                 | 0 - / -          |
| ЙЦУКЕНГШІ                                                                         | Щ 3 Х Ъ          |
| ФЫВАПРОЛ                                                                          | Д Ж Э            |
| я ч с м и т ь Б                                                                   | Ю, .             |
| Û                                                                                 |                  |
| О Меню ? Помощь 3                                                                 | Назад Далее 📀    |

6. Укажите серию и номер протокола правонарушения с буквенной частью и без пробелов:

| Уральский Банк<br>репонструкция к развития                | 8 (800) 1000-200              |
|-----------------------------------------------------------|-------------------------------|
| ГИБДД РФ ПС "Рапида"                                      |                               |
| Номер постановления                                       |                               |
| бердите номер постановлении и нежите кнопку дрогее        |                               |
| 12345678<br>ЙЦУКЕНГШ<br>ФЫВАПРОЛ<br>ЯЧСМИТЬІ<br>123456789 | 90-/←<br>Щ3ХЪ<br>1ДЖЭ<br>5Ю,. |
| О Меню ? Помощь                                           | 🔇 Назад Далее 📀               |

7. Введите дату постановления в формате ДД.ММ.ГГГГГ:

| Уральский Банк<br>реконструкция и развития                                                                                          | 8 (800) 1000-200                 |
|----------------------------------------------------------------------------------------------------|----------------------------------|
| ГИБДД РФ ПС "Рапида"<br>Дата постановления<br>ведите дату постановления (пример: 05.05.2013) и нажиите кнопку "далее"<br>Д1.11.2013 | 1 2 3<br>4 5 6<br>7 8 9<br>× 0 ← |
| О Меню О Помощь                                                                                                    | 🔇 Назад Далее 🔊                  |

8. Введите номер контактного телефона плательщика:

| <b>Уральский Банк</b><br>рекомструкция в развития                  | 8 (800) 1000-200                 |
|--------------------------------------------------------------------|----------------------------------|
| <section-header><section-header></section-header></section-header> | 1 2 3<br>4 5 6<br>7 8 9<br>× 0 ← |
| О Меню О Помощь                                                    | 🔇 Назад Далее 🧿                  |

## 9. Введите сумму штрафа:

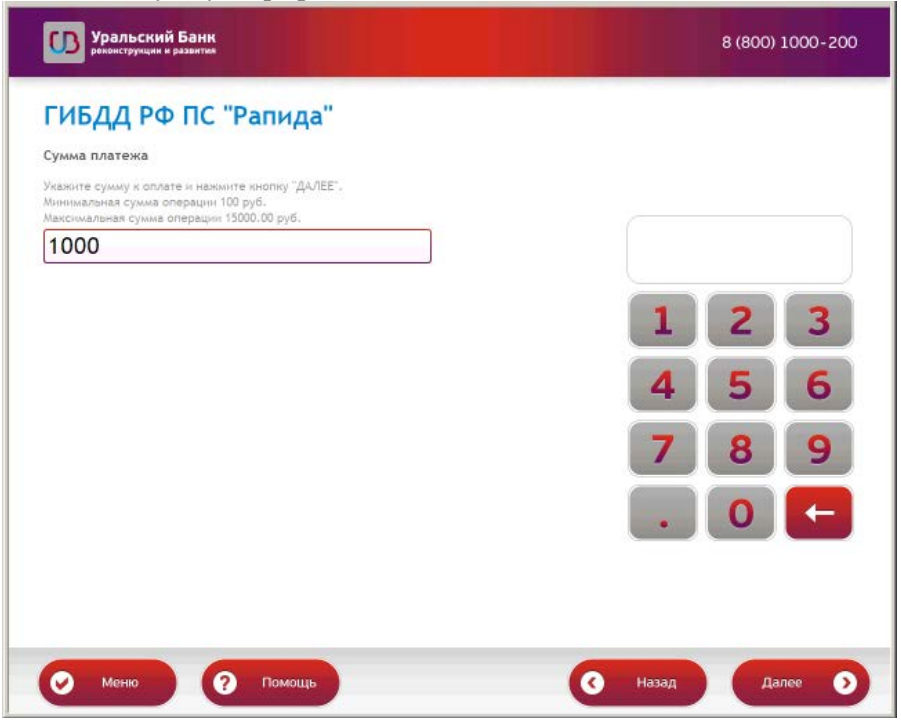

10. Введите номер контактного телефона плательщика. Указанный номер будет служить кодовой информацией при обращении в Банк и поможет связаться для уточнения параметров платежа:

| <b>ОВ</b> Уральский Банк<br>реконструкции и развитии                                                                                         | 8 (800) 1000-200 |
|----------------------------------------------------------------------------------------------------|------------------|
| ГИБДД РФ ПС "Рапида"                                                                                                    |                  |
| Контактный номер телефона                                                                                                    |                  |
| Ваедите номер телефона без "В".<br>Обязательно укажите свой контактный телефон.                                                              |                  |
| Указанный номер будет служить Вашей ходовой информацией при обращении в Банк и поможет<br>связаться с Вами для уточнения параметров платежа. |                  |
| (912)000-00-00                                                                                                    |                  |
|                                                                                                    | 1 2 3            |
|                                                                                                    |                  |
|                                                                                                    | 4 5 6            |
|                                                                                                    |                  |
|                                                                                                    | / 8 9            |
|                                                                                                    |                  |
|                                                                                                    |                  |
|                                                                                                    |                  |
|                                                                                                    |                  |
|                                                                                                    |                  |
| Меню ? Помощь                                                                                                    | Іазад Далее 🕥    |

11. Внимательно проверьте введенные данные.

| <b>СО</b> Уральский Банк<br>реконструкция в развития                                                                                    | 8 (800) 1000-200 |
|----------------------------------------------------------------------------------------------------|------------------|
| Подтвердите введенные данные и нажмите кнопку "ДАЛЕЕ". В случае неверно указанных реквиз<br>нажмите кнопку "НАЗАД" и внесите изменения. | итов             |
| <sup>Услуга</sup><br>ГИБДД РФ ПС "Рапида"                                                                                               |                  |
| Фамилия плательщика<br>ИВАНОВА                                                                                                    |                  |
| Имя плательщика<br>АЛЕНА                                                                                                    |                  |
| Отчество плательщика<br>ИВАНОВНА                                                                                                    |                  |
| Номер постановления<br>66РА0000000                                                                                                    |                  |
| Дата постановления                                                                                                    |                  |
| U1.11.2U13<br>Номер контактного телефона                                                                                                |                  |
| О Меню ? Помощь                                                                                                    | Назад Далее Э    |

12. Внесите денежные средства по одной купюре в купюроприемник терминала и подтвердите совершение платежа нажатием кнопки «ДАЛЕЕ»:

| Внесение денежных сре<br>рублей. Воспользоватьс<br>считывания штрих-кода<br>"БАРКОДА" в правой час | дств производится отдельными купиррами номиналом от 10 до 5000<br>я суммой сдани, указанной на чеке об оплате, можно путем<br>с помощью сканера терминала или ввода числового значения<br>ти экрана терминала. Нажмите кнопку "ДАЛЕЕ" | Введите цифры штрих-кода для  |
|----------------------------------------------------------------------------------------------------|----------------------------------------------------------------------------------------------------|-------------------------------|
| Минимальная сумма опе<br>Максимальная сумма опе                                                    | рации 100.00 руб.<br>ерации 15000.00 руб.                                                                                                    | активации квитанции со сдачей |
| Сумма платежа                                                                                      | -                                                                                                    |                               |
| 1020.00                                                                                            | РУБ.                                                                                                    | 1 2 3                         |
| C                                                                                                  | РУБ.                                                                                                    | 4 5 6                         |
| Комиссия 20.00                                                                                     | ) РУБ.                                                                                                    |                               |
| Остаток                                                                                            |                                                                                                    |                               |
| C                                                                                                  | РУБ.                                                                                                    |                               |
| К зачислению<br>1000                                                                               | РУБ.                                                                                                    |                               |
| 1000                                                                                               | РУБ.                                                                                                    |                               |

В подтверждение платежа, совершенного в терминале, выдается чек, содержащий в себе платежные реквизиты, координаты Банка и следующие данные:

- ФИО правонарушителя
- Дата рождения правонарушителя
- Номер постановления
- Дата постановления
- Номер контактного телефона

Представители УГИБДД рекомендуют во избежание случаев ошибок в разноске оплаченных штрафов предоставлять квитанции (чеки), подтверждающие факт совершения платежа, в подразделение ГИБДД, выписавшее административный штраф.